# Welkom

#### bij de Televersal Group

···· ICT Distributie Patie

The Netherlands

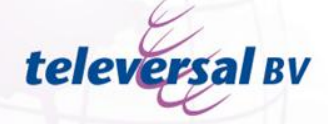

Nedervonder 19 Oisterwijk

**Belgium** 

Iteleversal ТорТе вува

Z3. Doornveld 154 B-1731 Zellik

#### www.televersalgroup.com

#### • Wat is ODS?

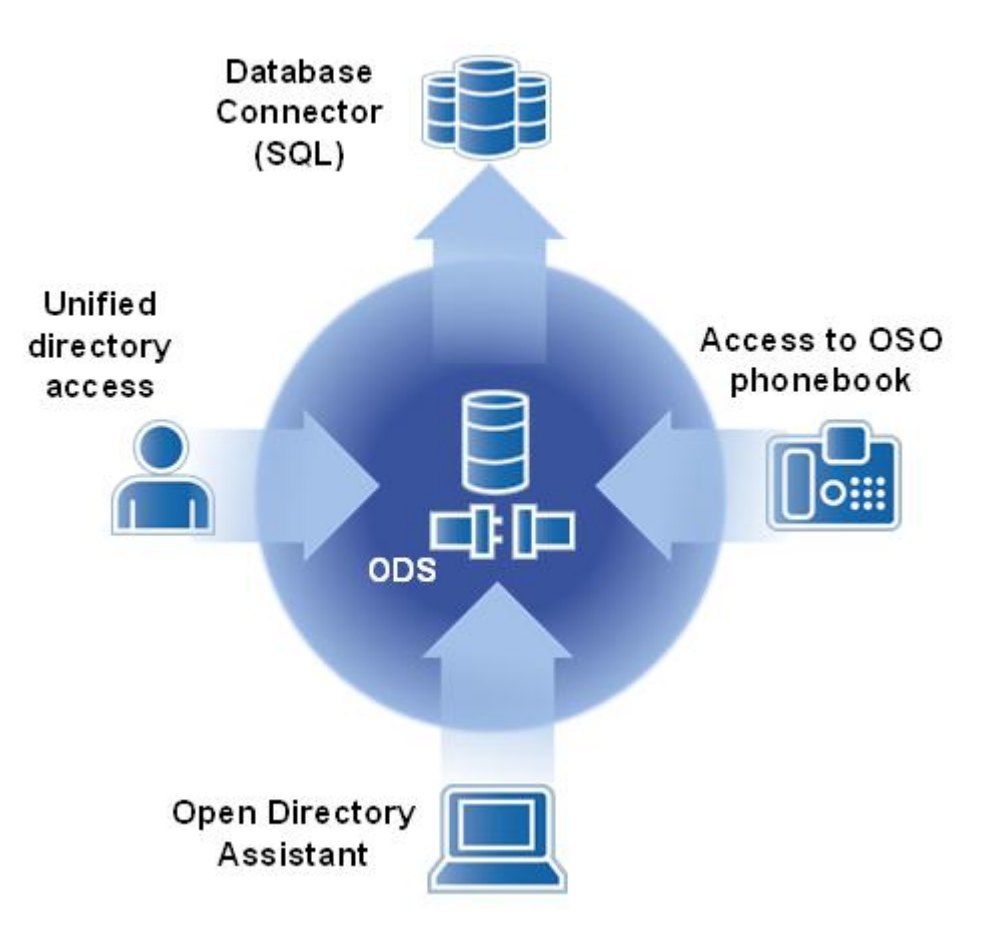

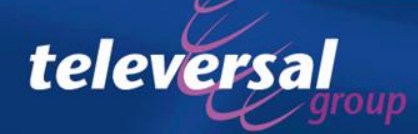

### **ODS: Open Directory service** Wat is ODS?

- Geïntegreerde Meta-directorie voor OpenScape Office LX/MX/HX voor het zoeken van contacten in verschillende databasen en directories.
  - Toegang verlenen naar verschillende directories.
    - Zowel van de OSO zelf als van externe databasen.
    - Verschillende interfaces:

televei

- ODBC, CSV, LDAP, OSO,...
- Plug-in concept voor eenvoudige toekomstige uitbreiding naar andere bestandsformaten
- Kan gebruikt worden door verschillende LDAP-clients
  - Toegang tot externe databasen voor OSO-clients
  - Toegang tot externe databasen voor toestellen, Ipdect, PBX, externe applicaties
- Web based management via OpenScape Office Assistent

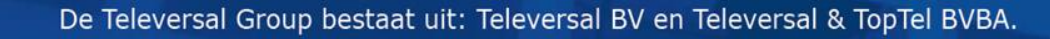

### Schematische voorstelling

televersa

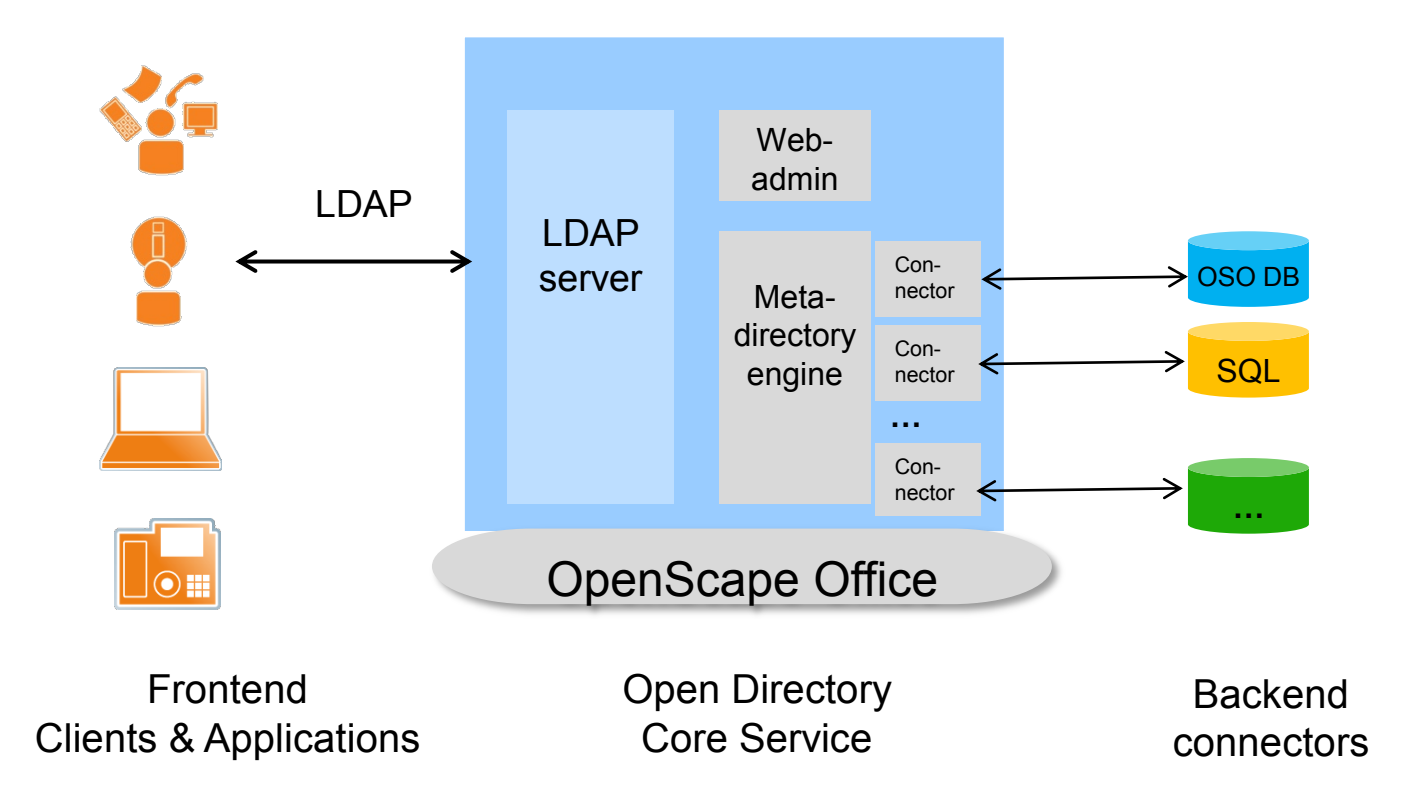

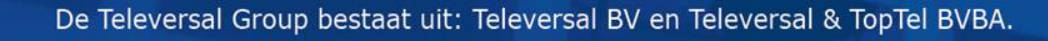

#### Databasen...

- Ondersteunde databases
  - OpenScape Office databases
    - Interne directory
    - Externe directory
    - Lijst met centrale verkorte kiesnummers
    - Deze databasekoppelingen kunnen niet gewijzigd of gewist worden
  - ODBC/SQL databases
    - mySQL

telever

- PostgressSQL
- Microsoft SQL 2000/2005/2008
- Sybase SQL V10 en later
- De koppelingen kunnen zowel gebruikt worden voor het zoeken van telefoonnummers als voor het weergeven van de naam bij inkomende oproepen

### Licentie structuur voor ODS

Licenties

televe

- Basislicentie
  - Deze is gratis en zit in de basislicentie van de OSO
  - Nodig om ODS te kunnen gebruiken
  - De verschillende connectoren naar de OSO-databasen maken deel uit van de basislicentie
- Connector-licentie
  - Eén licentie nodig per externe connector
  - Per type ODBC/SQL database naar waar men wil koppen heeft men een licentie nodig
  - Bestelnummer: L30250-U622-B551
  - Maximum: 4 connectoren
- Maximaal 10 externe koppelingen inrichten op die 4 connectoren.

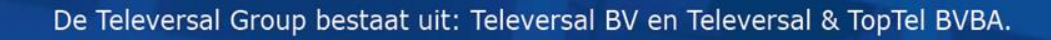

### Algemene opmerkingen

- De ODS service staat standaard uitgeschakeld om veiligheidsredenen.
- Poort 389 moet open staan op eventuele firewalls.
   389 is de poort die LDAP gebruikt.
- ODS is benaderbaar via de OpenScape Office assistant.

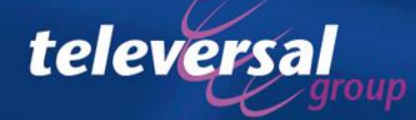

#### Configuratie van ODS

televersal

| Home Administrators Set                                                                                                    | tup Ex               | pert mode Data                                                                        |                                                                    |                                                                                |                                                              |
|----------------------------------------------------------------------------------------------------|----------------------|---------------------------------------------------------------------------------------|--------------------------------------------------------------------|--------------------------------------------------------------------------------|--------------------------------------------------------------|
| Expert mode Maintenance Telephony Server                                                                                                   | Expert               | Open Director                                                                         | y Assistant                                                        |                                                                                |                                                              |
| Basic Settings<br>Security<br>Network Interfaces<br>Routing                                                                                | Expert M<br>and then | Open Directory<br>Basic settings<br>Data sources<br>Data output mappin<br>Maintenance | gs                                                                 | Settings<br>Enable/Disable Open D<br>Active                                    | irectory Service                                             |
| Voice Gateway<br>Station<br>Incoming Calls<br>Trunks/Routing<br>Classes of Service                                                         |                      | /                                                                                     |                                                                    | LDAP server login crede<br>LDAP Login<br>LDAP Password<br>Save Cancel          | entials<br>uid=Idap,dc=web                                   |
| Auxiliary Equipment Payload Statistics  Applications UC Suite Web Services Open Directory Service OpenStage Gate View Application Launcher |                      | Basic settin<br>Activere<br>– Des<br>Het wac<br>clients c<br>– Use                    | igs<br>en van de<br>ervices wo<br>htwoord<br>op de LDA<br>rname is | e ODS serv<br>orden hierdo<br>definiëren<br>AP server k<br><u>niet</u> instell | ice<br>or gestart<br>waarmee LDAP<br>cunnen inloggen<br>baar |

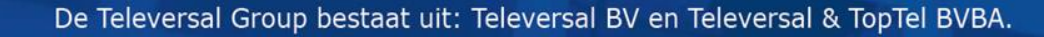

#### Configuratie van ODS

#### Open Directory Assistant

| Open Directory                 | Data sources                            |            |             |       |                 |       |  |
|--------------------------------|-----------------------------------------|------------|-------------|-------|-----------------|-------|--|
| Basic settings<br>Data sources | Overview of the configured data sources |            |             |       |                 |       |  |
| OpenScape Office               | Name                                    | Database   | Server      | Table | Description     | State |  |
| Speed dials                    | OpenScape Office                        |            |             |       | OSO database    | •     |  |
| mySQL                          | Speed dials                             |            |             |       | HiPath database | •     |  |
| AMF                            | mySQL                                   | test       | 192.168.1.5 |       | mySQL test      | ۲     |  |
| Humendice                      | AMF                                     | Televersal | 192.168.5.3 |       | AMF             |       |  |
|                                | Actions                                 |            |             |       |                 |       |  |
|                                | Add Edit Delete                         |            |             |       |                 |       |  |

#### Data sources

telever

- Openscape office en Speed dials zijn de interne databases van de OSO
  - Hieraan kan niets gewijzigd worden en ze komen altijd actief met de basislicentie.
- Er kunnen 10 extra datasources toegevoegd worden. (vb.:mySQL en AMF)

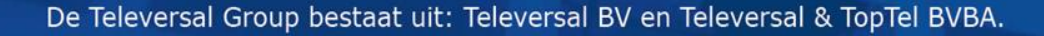

#### Configuratie van ODS

#### Open Directory Assistant

| Open Directory                 | Data sources                            |            |             |       |                 |       |  |
|--------------------------------|-----------------------------------------|------------|-------------|-------|-----------------|-------|--|
| Basic settings<br>Data sources | Overview of the configured data sources |            |             |       |                 |       |  |
| Data sources                   | Name                                    | Databaco   | Former      | Tabla | Description     | State |  |
| OpenScape Office               | Name                                    | Database   | Server      | Table | Description     | State |  |
| Speed dials                    | OpenScape Office                        |            |             |       | OSO database    | •     |  |
| MySQL                          | Speed dials                             |            |             |       | HiPath database | ٠     |  |
| APIF                           | mySQL                                   | test       | 192.168.1.5 |       | mySQL test      | ۲     |  |
| Hantenance                     | AMF                                     | Televersal | 192.168.5.3 |       | AMF             | ۲     |  |
|                                |                                         |            |             |       |                 |       |  |
|                                | Actions                                 |            |             |       |                 |       |  |
|                                | Add Edit Delete                         |            |             |       |                 |       |  |

LED status van de verschillende data sources:

- Groen: data source is operationeel
- Grijs: configuratie van de data source is niet volledig
- Rood: De status van ODBS is niet OK en de LDAP is niet OK
  - Configuratie niet in orde of data source niet beschikbaar
- Geel: De status van ODBC is OK, maar de LDAP is niet OK. De service moet geherstart worden.

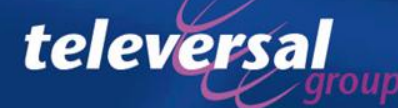

### Configuratie van ODS

applicatiepakket

televersal

| Open Directory Assista                                                                                             | ant                                                                                                    |                                                                                                    | Speed dials: connector                                                                                                    |
|----------------------------------------------------------------------------------------------------|----------------------------------------------------------------------------------------------------|----------------------------------------------------------------------------------------------------|----------------------------------------------------------------------------------------------------|
| Open Directory<br>Basic settings<br>Data sources<br>OpenScape Office<br>Speed dials<br>mySQL<br>AMF<br>Maintenance | Edit data source Speed dials           Database         Database table         Field mappings           Description         Speed dials         Description           Name         Speed dials         Description           Database access         ODBC driver         Description | Number conversion LDAP test                                                                                                    | naar de centrale<br>verkorte kieslijst van<br>het telefonieserver                                                                                                   |
|                                                                                                    | Database server address Database server port Database name Database login Database password Actions Check database access                                                                                                    | Open Directory Assistant<br>Open Directory<br>Basic settings<br>Data sources<br>OpenScape Office<br>Speed dials<br>mySQL<br>AMF<br>Maintenance | dit data source OpenScape Office           Database         Database table         Field mappings         Number conversion         LDAP test           Description |
| OpenS<br>conne<br>interne<br>directo                                                                               | Save Cancel Delete<br>Scape Office:<br>ctor naar de<br>e en externe<br>ory van het                                                                                                    | ~                                                                                                    | ODBC driver   Database server address Database server port Database name Database login Database password  Actions Check database access Save Cancel Delete         |

De Televersal Group bestaat uit: Televersal BV en Televersal & TopTel BVBA.

### Configuratie van ODS

#### **Open Directory Assistant**

| Open Directory                                                                    | Edit data sourc                                                                                                    | e AMF          |                |                   |     |
|-----------------------------------------------------------------------------------|----------------------------------------------------------------------------------------------------|----------------|----------------|-------------------|-----|
| Basic settings<br>Data sources<br>OpenScape Office<br>Speed dials<br>mySQL<br>AMF | Database<br>Description<br>Name<br>Description                                                                                                    | Database table | Field mappings | Number conversion | LDA |
| Maintenance                                                                       | Database acce                                                                                                    | 155            |                |                   |     |
|                                                                                   | Database access       ODBC driver     PostgreSQL       Database server address     192.168.5.3       Database server port     1435       Database name     Televersal       Database login     Televersal       Database password     •••••••• |                |                |                   |     |
|                                                                                   | Actions<br>Check data                                                                                                    | abase access   |                |                   |     |
|                                                                                   | Save                                                                                                    | Cancel Delet   | e              |                   |     |

#### Database:

Manueel toevoegen van extra data sources.

- ODBC driver: Type database; mySQL, Postgress, ...
- Database server
   address: IP adres van
   de database server
   (best geen FQDN)
- Verder moet ook de poort aangegeven worden en de credentials om toegang te krijgen tot de database (alleen lezen is voldoende)
- Met de knop "check database access" kan gecontroleerd worden of de settings goed zijn en er toegang is tot de database

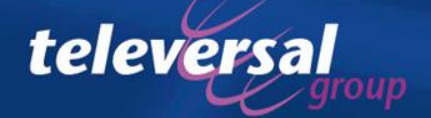

### Configuratie van ODS

| Database         Data access         Field mappings         Number conversion         LDAP test           Description | Microsoft                   |
|----------------------------------------------------------------------------------------------------|-----------------------------|
| Description                                                                                                    | Microsoft                   |
|                                                                                                    | VIICIOSOII                  |
| Name AMF                                                                                                    |                             |
| Description Contacts SQL Server o                                                                                     | of Sybase                   |
| SQL moet de                                                                                                    | TDS                         |
| Database access                                                                                                    |                             |
| ODBC driver Microsoft SQL Server, Sybase SQL                                                                          | ie oby                      |
| Database server address 192.168.5.3 Geselecteerd                                                                      | worden.                     |
| Database server port 1433                                                                                             |                             |
| Database name TELEVERSAL                                                                                              |                             |
| Database login Televersal                                                                                             |                             |
| Database password Choosing a TDS protocol version                                                                     | ×                           |
| TDS protocol version 8.0 (i) TDS version Supported products                                                           |                             |
| Actions 9                                                                                                    | soft SQL Server 6.5         |
| 5.0 Sybase SQL Server >= 10, Syba                                                                                     | ase SQL Anywhere >= 6       |
| Check database access           7.0         Microsoft SQL Server 7.0                                                  |                             |
| Save Cancel Delete                                                                                                    | 5/2008, Microsoft SQL Azure |
|                                                                                                    | ///                         |

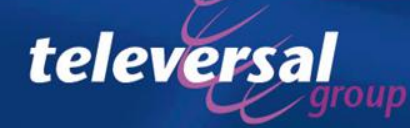

#### Configuratie van ODS

| Edit data source                | AMF                |                  |                   |          |
|---------------------------------|--------------------|------------------|-------------------|----------|
| Database                        | Data access        | Field mappings   | Number conversion | LDAP tes |
| Data access                     |                    | 1                |                   |          |
| <ul> <li>Simple sele</li> </ul> | ection - access on | ne table         |                   |          |
| C Self-define                   | d SQL query        |                  |                   |          |
| Database table                  |                    |                  |                   |          |
| Filter                          |                    |                  |                   |          |
| Database tables                 | Z_CEM              | ITRALE           |                   |          |
| Table name                      | Z_CEN              | ITRALE           |                   |          |
| Actions                         |                    |                  |                   |          |
| Query datab                     | ase tables         | Preview database | e table           |          |
| Save Ca                         | ancel De           | lete             |                   |          |

- Simple selection access one table: indien alle informatie in één tabel zit kan daar voor gekozen worden
- Self-defined SQL query: de benodigde informatie staat in verschillende tabellen.
  - In het veld database tables moeten dan alle tabellen ingegeven worden waarin informatie staat die men nodig heeft
- Via Query database tables kan men kijken welke tabellen er beschikbaar zijn in de database.

Data Access: selecteren en samenstellen van de tabellen in de database

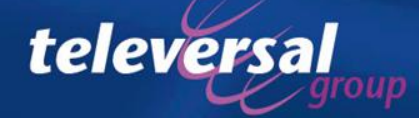

#### Configuratie van ODS

| dit data source AN | ٩F                 |                  |                  |             |                                                                                |                         |                                  |
|--------------------|--------------------|------------------|------------------|-------------|--------------------------------------------------------------------------------|-------------------------|----------------------------------|
| Database D         | ata access         | Field mappings   | Number conversio | n LDAP test |                                                                                |                         |                                  |
| Data access        |                    |                  |                  |             |                                                                                |                         |                                  |
| Simple selection   | ion - access one t | able             |                  |             |                                                                                |                         |                                  |
| C Salf-dafinad S   |                    |                  |                  |             |                                                                                |                         |                                  |
| O Sell-defilled 3  | SQL query          |                  |                  |             |                                                                                |                         |                                  |
| Database table     |                    |                  |                  |             |                                                                                |                         |                                  |
| Filter             |                    |                  |                  |             |                                                                                |                         |                                  |
| Database tables    | Z CENTE            | RALE             |                  |             |                                                                                |                         |                                  |
| Dotabase tables    | See                |                  |                  |             |                                                                                |                         |                                  |
|                    |                    |                  |                  |             |                                                                                |                         |                                  |
|                    |                    |                  |                  |             |                                                                                |                         |                                  |
| Table name         | Z_CENTR            | ALE              |                  |             |                                                                                |                         |                                  |
|                    |                    |                  |                  |             |                                                                                |                         |                                  |
| Preview selected o | database table     |                  |                  |             |                                                                                | 1                       |                                  |
| CONTACTCODE        | VOORVOEGSEI        | L CONTACTPERS    | OON VOORNAAM     | VOORLETTERS | TELEFOONMUMMER                                                                 | MOBIEL                  | EMAIL                            |
| <u>MR</u>          | woh.               | Ria              | #molevi:         | ₿ъ.         |                                                                                |                         | સ.બ્રહ્માં_બેસ                   |
| AAFI <b>E</b> S    |                    | Asalijens        | Ger              | 6           | -9391, 727 <b>57/032</b> 402                                                   |                         | બુલા સંઘીલિ                      |
| AALDER             |                    | Actioners        | Mbauniik:        | 141         | -9-301, JSSP\$5586594066                                                       | 1381, 622900302454      | maniders                         |
| AALDIERS           |                    | Addens:          | NPO:             | RIRC.       | -9390, 312498/008/312200                                                       |                         | r.astolens<br>D                  |
| ASAST. I TERI      |                    | #WINGIN          | Richand          | R.,         | HRU 02/2002/9                                                                  |                         | rationg                          |
| AVAILABLE LIGHTAND |                    | As a residently  | Terrer           | u.          | - 19 Colley, 20 Calendary 2000 00000<br>- U. Steel - 19 State Statement Prints |                         | ii crewallood                    |
| AAA9711            |                    | Activ            | Nonceroitelars   |             | -9-591 2452 <b>5292</b> /500000                                                |                         | gaaran karaan<br>ayaaraa iidiila |
| AARTS              |                    | Asariis:         | Miken till no:   | 141.        | 001641-343832840                                                               |                         | metilecar                        |
|                    |                    | El Alodelhanui   | .89lii           | <i>P</i> s. | -9391, (1 <b>69251</b> )(18916)                                                | -1-301, 651242651,93206 | hedpoleæla                       |
| •                  |                    |                  |                  |             |                                                                                |                         | Þ                                |
| Showing 1 to 10 of | 3,176 entries      |                  |                  | Fi          | rst Previous 1 2                                                               | 3 1 5 N                 | ext Last                         |
|                    |                    |                  |                  |             |                                                                                |                         |                                  |
| Actions            |                    |                  |                  |             |                                                                                |                         |                                  |
| Query databas      | e tables           | Preview database | table            |             |                                                                                |                         |                                  |
|                    |                    |                  |                  |             |                                                                                |                         |                                  |

televersa

Preview database table: de informatie in de geselecteerde tabel wordt getoond. Alle entries in de tabel kunnen bekeken worden.

Via add field mapping kunnen

#### Configuratie van ODS

| Open Directory Assistant     |                                                                                                 | extra veiden toegevoegd worden.                                            |
|------------------------------|-------------------------------------------------------------------------------------------------|----------------------------------------------------------------------------|
|                              |                                                                                                 | Via de dropdown boxen kan er een                                           |
| Basic settings               | Edit data source AMF                                                                            |                                                                            |
| Data sources                 | Database Data access Filitd mappings Number conversion LDAP test                                | selectie gemaakt worden.                                                   |
| OpenScape Office Directories | Field mappings                                                                                  |                                                                            |
| AMF                          | Source field Field in Open Directory S                                                          | Mapping van meerder source fields                                          |
| Data output mappings         | CONTACTCODE Unique identifier BC                                                                |                                                                            |
| Maintenance                  | First name Ba                                                                                   | aareen ODS lieid is niet mogelijk                                          |
|                              | MOBIEL Mobile phone number                                                                      |                                                                            |
|                              | TELEFOONMUMMER    Business phone number +                                                       | +31 135231177                                                              |
|                              | Company name Te                                                                                 | Televersal BV                                                              |
|                              | E-mail address                                                                                  |                                                                            |
|                              | FAX Fax number +3                                                                               | +31 135231188 Edit data source AMF                                         |
|                              | City 01                                                                                         | DISTERWIJK Database Data access Field mappings Number conversion LDAP test |
|                              | DIBITEURPOSTCODE   Postal code  50                                                              | 5061 JP<br>Field mappings                                                  |
|                              | Image: DEBITEURADRES     ▼     →     Street     ▼     Net                                       | Nedervonder 19                                                             |
|                              | CONTACTPERSOON   Last name Bo                                                                   | Boers                                                                      |
|                              | Actions                                                                                         |                                                                            |
|                              | Add Field mapping Remove all field mappings                                                     |                                                                            |
|                              |                                                                                                 | Actions Title                                                              |
|                              | Save Cancel Delete                                                                              | Add Field mapping Remove all field mappings First name                     |
|                              | Edit data source AMF                                                                            | Common name                                                                |
|                              | Database         Data access         Field mappings         Number conversion         LDAP test | Save Cancel Delete Home phone number Business phone number                 |
|                              | Field mappings                                                                                  | Mobile phone number                                                        |
|                              | Source field Field in Open Directory                                                            | Pager                                                                      |
|                              | CONTACTCODE Unique identifier                                                                   | E-mail address<br>Language                                                 |
|                              |                                                                                                 | Company name<br>Department                                                 |
|                              | Actio<br>CONTACTPERSOON<br>VOORNAAM                                                             | Street<br>Postal code                                                      |
|                              | A VOORLETTERS ield mappings                                                                     | City<br>State province or county                                           |
|                              | MOBIEL<br>Sav EMAIL                                                                             | Country<br>Room pumber                                                     |
|                              | PAA DEPENDENCE                                                                                  | Description                                                                |

Field mapping: De verschillende velden uit de SQL tabel(len) die je aan de linkerzijde kan selecteren, koppelen met de Open Directory velden (LDAP) aan de rechterzijde. Op deze manier wordt later de informatie gepresenteerd door de LDAP server

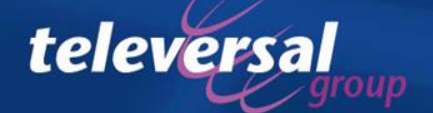

#### Configuratie van ODS

| Edit da | ta sourc   | e Speed Dials       |                       |                            |
|---------|------------|---------------------|-----------------------|----------------------------|
| Dat     | abase      | Data access         | Field mappings        | Number conversion          |
| Additi  | ional nui  | mber conversion     |                       |                            |
| The n   | umber co   | onversion transform | s existing phone numb | ers into canonical format, |
| Active  |            |                     | ~                     |                            |
| Count   | ry code    |                     | 31                    |                            |
| Local   | area cod   | e                   |                       |                            |
| Dialou  | ıt prefix  |                     | 0                     |                            |
| Nation  | nal dial p | refix               | 0                     |                            |
| Intern  | national d | lial prefix         | 00                    |                            |
| Maxin   | num inter  | rnal number length  | 4                     |                            |
| Remo    | ve dialou  | t prefix            | V                     |                            |
|         |            |                     |                       |                            |
| Action  | 15         |                     |                       |                            |
| Qu      | uery Sys   | tem Settings        |                       |                            |
| Save    | e          | Cancel De           | lete                  |                            |

- Active: activeer de nummer conversie. De nummers worden aangepast afhankelijk van wat er vermeld staat in de verschillende velden.
- Actions: Query System settings. De verschillende velden (country code,...)
  worden automatisch gevuld aan de hand van de gegevens die uit het telefoniegedeelte van de OSO gehaald worden.
- Wat gebeurt er:
  - Alle speciale karakters verwijderd.
  - Het systeem zal alle nummers naar internationaal formaat omvormen (of laat ze zoals ze zijn indien dit al het geval is).

Number conversion: omvormen van bestaande nummers naar nummers in Canonisch formaat.

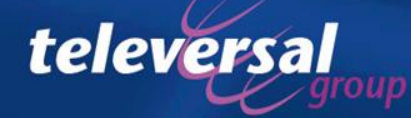

•

Pieter GSM

Mariin GSM

Maarten GSM

Kor GSM

Datas N.CCI

Hans y Noort GSM

#### Configuratie van ODS

| pen Directory Assistar                                                                                                    | nt                                                                                         |                                                                    |                          |                     | V                      |
|----------------------------------------------------------------------------------------------------|--------------------------------------------------------------------------------------------|--------------------------------------------------------------------|--------------------------|---------------------|------------------------|
| pen Directory<br>Basic settings<br>Data sources<br>OpenScape Office Directories<br>Speed Dials<br>AMF<br>Data output mappings<br>Maintenance | Edit data source Op<br>Database D<br>LDAP search result<br>Actions<br>Run test<br>Save Can | eenScape Office Directo<br>ata access Field ma<br>t<br>t<br>Delete | ries<br>ppings Number of | onversion LDAP test | d<br>n<br>u<br>v<br>ir |
|                                                                                                    |                                                                                            |                                                                    |                          |                     | C                      |
| Open Directory Assistar                                                                                                    | nt                                                                                         | 7                                                                  | 4                        |                     |                        |
| Open Directory                                                                                                    | Edit data source Speed                                                                     | Dials                                                              |                          |                     |                        |
| Basic settings<br>Data sources<br>OpenScape Office Directories                                                                               | Database Data a                                                                            | access Field mappings                                              | Number conversion        | LDAP test           |                        |
| Speed Dials                                                                                                    | uid                                                                                        | givenName                                                          | cn                       | sn                  | displayName            |
| Data output mappings                                                                                                    | sql_bltspd_130                                                                             |                                                                    | Therese GSM              | Therese GSM         | Therese GSM            |
| Maintenance                                                                                                    | sql_bltspd_132                                                                             |                                                                    | Esther GSM               | Esther GSM          | Esther GSM             |
|                                                                                                    | sql_bltspd_135                                                                             |                                                                    | Miranda GSM              | Miranda GSM         | Miranda GSM            |
|                                                                                                    | sql bltspd 154                                                                             |                                                                    | Hans v Laarhoven         | Hans v Laarhoven    | Hans v Laarhoven       |

Pieter GSM

Mariin GSM

Kor GSM

Datar N.CCA

Maarten GSM

Hans y Noort GSM

sql\_bltspd\_160

sql\_bltspd\_161

sal bltspd 168

sal bltspd 179

sql\_bltspd\_187

Actions

Run test: Een zoekfunctie wordt gestart in de externe database. Eventuele nummerconvertie wordt uitgevoerd en de alle records worden getoond met de juiste informatie in de verschillende ODS velden

> telephoneNumbe +316 +316 +310

+3141

+316(

+3161

+3161

+31610

LDAP test: controlemogelijkheid om te kijken of alle instellingen goed gemaakt zijn.

Pieter GSM

Mariin GSM

Maarten GSM

Datas N.CCN

Kor GSM

Hans v Noort GSM

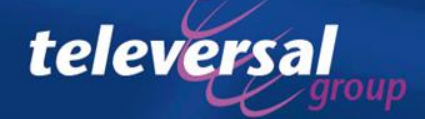

#### Configuratie van ODS

| Basic Settings                                                     |                    |                 |                      |               |                   |              |
|--------------------------------------------------------------------|--------------------|-----------------|----------------------|---------------|-------------------|--------------|
| Basic Settings                                                     | Speed Dia          | ls              |                      |               |                   |              |
| ▼ System                                                           | Disp               | lay Speed Dials | Change Speed         | Dial          | Import/Export CSV | file via HTT |
| System Flags                                                       |                    |                 |                      |               |                   |              |
| Time Parameters                                                    | No.                | Speed dialing   | Ca                   | ll number     |                   | Name         |
| DISA                                                               | 1                  | 130             | 00612                |               | Therese GS        | м            |
| Intercept/Attendant/Hotline                                        | 2                  | 132             | 0065                 |               | Esther GSN        | 1            |
| LDAP                                                               | 3                  | 135             | 0064                 |               | Miranda GS        | м            |
| Texts<br>Elevible menu                                             | 4                  | 154             | 0041                 |               | Hans v Laar       | hoven        |
| Creed Dista                                                        |                    | 400             |                      |               | D: 1 00M          |              |
| Additional number conversion<br>The number conversion transforms e | xisting phone numb | ers into cano   |                      |               |                   |              |
| Active                                                             | ~                  |                 |                      |               |                   |              |
| Country code                                                       | 31                 |                 |                      |               |                   |              |
| Local area code                                                    |                    |                 |                      |               |                   |              |
| Dialout prefix                                                     | 0                  |                 |                      |               |                   |              |
| National dial prefix                                               | 0                  |                 |                      |               |                   |              |
| International dial prefix                                          | 00                 |                 | ectory Assista       | int           |                   |              |
| Maximum internal number length                                     | 4                  |                 |                      | Edit data con | urce Speed Dials  |              |
| Remove dialout prefix                                              | <b>v</b>           | 9               | s                    |               | arce specia biais |              |
|                                                                    |                    |                 |                      | Database      | Dat access Fi     |              |
|                                                                    |                    | - PI            | e Office Directories | LDAP searc    | h result          |              |

- Speed dials zijn in het systeem ingegeven met 0 als trunk accescode en niet in internationaal formaat. Na de nummerconversie zijn de trunk acces code (0) en de national dial prefix weggehaald en +31 toegevoegd.
- Voor internationale nummers zoals bijvoorbeeld 00032... wordt ook de trunkaccescode weggelaten en de 00 vervangen door een +

displayName

Therese GSM

Hans v Laarhov

Esther GSM

Pieter GSM

telepho

+316

+3165

+310

+3141

+3162

|                  |          | sql_bltspd_161 | Hans v Noort GSM | Hans v Noort GSM | Hans v Noort GSM |
|------------------|----------|----------------|------------------|------------------|------------------|
|                  |          |                |                  |                  |                  |
| oorbeeld nummerc | onversie | e van d        | le speed dia     | al nummers       |                  |

sql\_bltspd\_130

sql\_bltspd\_132

sql\_bltspd\_135

sql\_bltspd\_154

sal hitsod 160

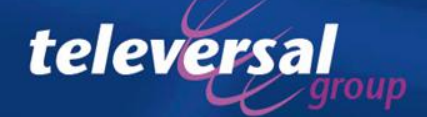

De Televersal Group bestaat uit: Televersal BV en Televersal & TopTel BVBA.

givenName

Number conversion

CD

Therese GSM

Miranda GSM

Hans v Laarhov

LDAP test

Therese GSN

Hans v Laarhove

Esther GSN

Pieter GSM

#### Configuratie van ODS

| Open Directory Assistan                                                                   | t                                                                                                    |                           | -<br>                                                                                                    |
|-------------------------------------------------------------------------------------------|----------------------------------------------------------------------------------------------------|---------------------------|----------------------------------------------------------------------------------------------------|
| Open Directory<br>Basic settings<br>Data sources<br>Data output mappings<br>web (default) | Edit data output mapping web (default)           Basic         Field mappings         LDAP test           Field mappings         LDAP test |                           |                                                                                                    |
| test<br>openstagehone                                                                     | Field in Open Directory Unique identifier                                                                                                  | LDAP field                | Sample  sample  sample |
| Maintenance                                                                               | Serial number 👻                                                                                                    | serialNumber<br>tille     | Y           Y                                                                                                    |
|                                                                                           | Last name 💌                                                                                                    | sn givenName              | ▼ 1<br>▼ Helpdesk                                                                                                    |
|                                                                                           | Common name 💌                                                                                                    | cn displayName            | No preview available     No preview available                                                                                                    |
|                                                                                           | Home phone number                                                                                                    | homePhone telephoneNumber | <ul> <li>✓</li> <li>✓</li> <li>200</li> </ul>                                                                                                    |
|                                                                                           | Mobile phone number                                                                                                    | mobile                    | <b>v</b>                                                                                                    |
|                                                                                           |                                                                                                    |                           |                                                                                                    |

- Nadat de records uit de externe database gehaald zijn en door ODS behandeld zijn worden ze in verschillende ODS velden geplaatst (zie field mappings). Vanuit deze ODS velden worden ze via Data output mappings omgezet naar de eigenlijke LDAP server.
- Er kunnen meerdere mappings gemaakt worden voor verschillende doeleinden.
   Een openStage toestel zal bijvoorbeeld minder velden nodig hebben dan de LDAP directory van de OSO. (dc=web is de standaard mapping die altijd aanwezig is)

Data output Mappings: definiëren welk ODS veld met welk LDAP veld overeenkomt

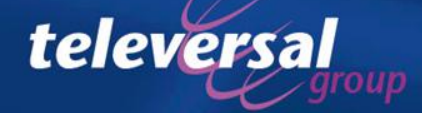

### **ODS: Open Directory service** Configuratie van ODS

#### Open Directory Assistant

| Open Directory                                         | Edit data output mapping web (default)                                                                                                    |                                                                                                    |                                                                                                    |
|--------------------------------------------------------|----------------------------------------------------------------------------------------------------|----------------------------------------------------------------------------------------------------|----------------------------------------------------------------------------------------------------|
| Basic settings<br>Data sources<br>Data output mappings | Basic Field mappings LDAP test                                                                                                    |                                                                                                    |                                                                                                    |
| web (default)<br>test<br>openstagehone<br>Maintenance  | mobile     street       Image: street     Image: street       Image: street     Image: street       Actions     Image: street       Actions     Save       Save     Cancel       Delete | givenNamecnHelpdesk1,HelpdeskReparatie1,ReparatieSpreekkamer1,Spreekkamer1381Flex121Helpdesk2,HelpdeskReparatie2,ReparatiePeter271,PeterPeter272,PeterElaw272727373 | LDAP test: hiermee wordt<br>de informatie uit alle<br>databasen in de ODS<br>geladen, bewerkt en in de<br>juiste ODS velden<br>geplaatst. Al deze informatie<br>wordt hier weergegeven in<br>de LDAP velden (na de field<br>mapping van de ODS<br>velden naar de LDAP |
|                                                        |                                                                                                    |                                                                                                    | veiden)                                                                                                    |

Data output Mappings: definiëren welk ODS veld met welk LDAP veld overeenkomt

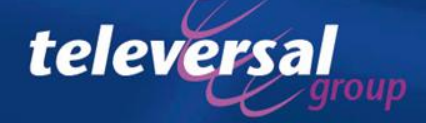

#### Configuratie van ODS

#### Open Directory Assistant

| Open Directory                       | Maintenance                          |
|--------------------------------------|--------------------------------------|
| Basic settings                       | Check/Restart Open Directory Service |
| Data sources<br>Data output mappings | Status:  Running Restart             |
| Maintenance                          |                                      |
|                                      |                                      |
|                                      |                                      |
|                                      |                                      |
|                                      |                                      |

#### Maintenance: status van de ODS service.

- Groen is ok
- Grijs: ODS service is uitgeschakeld
- Indien in het linker venster achter maintenance een rood knipperende LED weergegeven wordt dan moet de service herstart worden omwille van configuratie-aanpassingen.

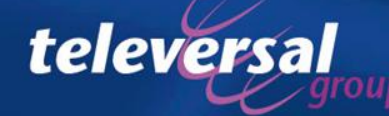

### Connectie naar de LDAP server van ODS

De LDAP server van de ODS is nu ingericht en verschillende applicaties kunnen de gegevens van deze LDAP server gebruiken.

- UC suite van de OSO
- openStage toestellen
- Outlook
- IP-DECT
- Telefoniegedeelte van de centrale
- ...

Op de volgende pagina's vind je enkele voorbeelden.

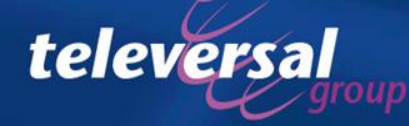

### Connectie naar de LDAP server van ODS

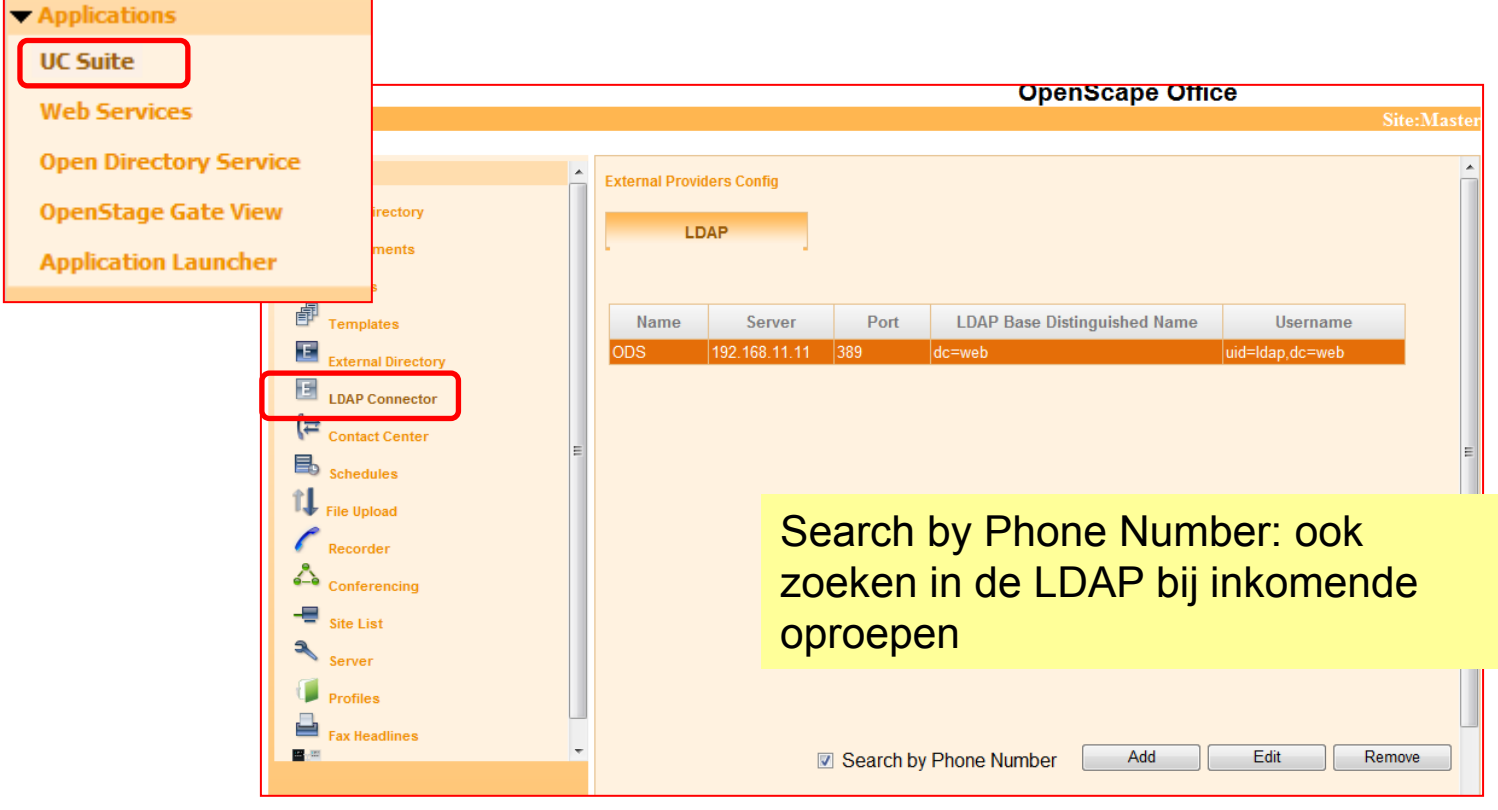

Inrichten LDAP connector in OSO UC suite

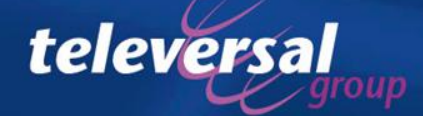

### Connectie naar de LDAP server van ODS

Toevoegen van een LDAP connector:

- Server: IP dares van de LDAP server  $\rightarrow$  IP adres van de ODS server (vaak dus eigen IP adres)
- Port: 389

televersa

- LDAP Base ...: waar in de LDAP server staat de informatie.
  - Hier geven we aan welke Data output mapping van de
  - ODS we gaan gebruiken voor de gegevens te zoeken

Default dc=web Open Directory Assistant en Directory asic setting ata sources Data output mappings web (default) test

> openstagehone Maintenance

| Name                         | ODS                         | ]                       |
|------------------------------|-----------------------------|-------------------------|
| Server                       | 192.168. <mark>11.11</mark> | ]                       |
| Port                         | 389                         | ]                       |
| LDAP Base Distinguished Name | dc=web                      |                         |
| Username                     | uid=ldap,dc=web             |                         |
| Password:                    | •••••                       | ]                       |
| Title                        | Map to                      | title                   |
| First Name                   | Map to                      | givenName               |
| Last Name                    | Map to                      | sn                      |
| Business 1                   | Map to                      | telephoneNumber         |
| Business 2                   | Map to                      | otherTelephone          |
| Home Ph                      | Map to                      | homePhone               |
| Mobile                       | Map to                      | mobile                  |
| Company                      | Map to                      | 0                       |
| Company Ph.                  | Map to                      | telephoneNumberCompan   |
| Postal Address               | Map to                      | postalAddress           |
| State or Province Name       | Map to                      | stateOrProvinceName     |
| Country Name                 | Map to                      | countryName             |
| Postcode                     | Map to                      | postalCode              |
| Email                        | Map to                      | mail                    |
| Pager                        | Map to                      | pager                   |
| Facsimile Phone Number       | Map to                      | facsimileTelephoneNumbe |
| XMPP ID                      | Map to                      |                         |
| City                         | Map to                      | 1                       |
|                              |                             |                         |

Cance

Save

Inrichten LDAP connector in OSO UC suite

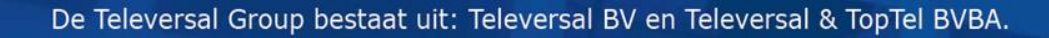

### Connectie naar de LDAP server van ODS

Data sources

Maintenance

Data output mappings

Toevoegen van een LDAP connector:

- Username: LDAP login van ODS
  - uid=ldap,dc=web
  - Gebruikt men uid=myportal, dc=web in plaats van uid=ldap, dc=web dan worden enkel de gegevens van de externe databases (en speed dial) gebruikt en niet die van OSO
- Password: is het paswoord dat in ODS geconfigureerd werd.

televersa

|                | Name                    |              | ODS                         |   |                       |
|----------------|-------------------------|--------------|-----------------------------|---|-----------------------|
|                | Server                  |              | 192.168. <mark>11.11</mark> |   |                       |
|                | Port                    |              | 389                         |   |                       |
|                | LDAP Base Distinguished | Name         | dc=web                      |   |                       |
|                | Username                |              | uid=ldap,dc=web             |   |                       |
|                | Password:               | l l          | •••••                       |   |                       |
|                | Title                   |              | Map to                      |   | title                 |
|                | First Name              |              | Map to                      |   | givenName             |
|                | Last Name               |              | Map to                      |   | sn                    |
|                | Business 1              |              | Map to                      |   | telephoneNumber       |
|                | Business 2              |              | Map to                      |   | otherTelephone        |
|                | Home Ph                 |              | Map to                      |   | homePhone             |
|                | Mobile                  |              | Map to                      |   | mobile                |
|                | Company                 |              | Manto                       | _ | 0                     |
| Open Dir       | ectory Assistant        | :            |                             |   | telephoneNumberCompan |
| Open Directory |                         | Settings     |                             |   | postalAddress         |
| Basic settin   | gs                      | Enable/Dical | hle Onen Directory Service  |   | stateOrProvinceName   |

~

.....

Active

LDAP Login

Save

LDAP Password

LDAP server login credential

Cancel

Map to

countryName

facsimileTelephoneNumbe

Save

Cance

postalCode

mail

pager

#### Inrichten LDAP connector in OSO UC suite

### Connectie naar de LDAP server van ODS

Toevoegen van een LDAP connector:

- Verder kunnen ook hier weer field mappings aangegeven worden.
- Hiermee bepalen we door welk veld van de LDAP server (rechts) we de verschillende velden van het extern telefoonboek (links) moeten vullen

televersa

| Name                         | ODS                         |                        |
|------------------------------|-----------------------------|------------------------|
| Server                       | 192.168. <mark>11.11</mark> |                        |
| Port                         | 389                         |                        |
| LDAP Base Distinguished Name | dc=web                      |                        |
| Username                     | uid=ldap,dc=web             |                        |
| Password:                    | •••••                       |                        |
| Title                        | Map to                      | title                  |
| First Name                   | Map to                      | givenName              |
| Last Name                    | Map to                      | sn                     |
| Business 1                   | Map to                      | telephoneNumber        |
| Business 2                   | Map to                      | otherTelephone         |
| Home Ph                      | Map to                      | homePhone              |
| Mobile                       | Map to                      | mobile                 |
| Company                      | Map to                      | 0                      |
| Company Ph.                  | Map to                      | telephoneNumberCompar  |
| Postal Address               | Map to                      | postalAddress          |
| State or Province Name       | Map to                      | stateOrProvinceName    |
| Country Name                 | Map to                      | countryName            |
| Postcode                     | Map to                      | postalCode             |
| Email                        | Map to                      | mail                   |
| Pager                        | Map to                      | pager                  |
| Facsimile Phone Number       | Map to                      | facsimileTelephoneNumb |
| XMPP ID                      | Map to                      |                        |
| City                         | Map to                      | I                      |
| LIC suite                    |                             |                        |

Save

Cance

#### Inrichten LDAP connector in OSO UC suite

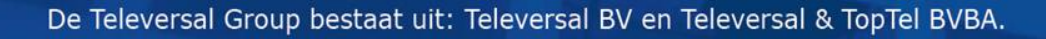

### Connectie naar de LDAP server van ODS

| 🔎 Search        |     |       |           |              |                        |     |          |    |
|-----------------|-----|-------|-----------|--------------|------------------------|-----|----------|----|
| Search Options  | GSM |       |           |              |                        |     |          |    |
| Match Full Word |     | Title | Last Name | First Name   | Company Name           | Ext | ension F | Зι |
|                 | E   |       | Joris GSM | // Ini<br>Jo | bound Call<br>ris G SM | - × | +31      | 11 |
|                 |     |       |           | 01.          | /08/2012 12:36         |     |          |    |

Wanneer er n een zoekopdracht gestart wordt in myPortal, outlook plug in, myAgent, myAttendant dan wordt de informatie die in de LDAP server (ODS) terug gevonden wordt, weergegeven als een witte E op een grijze achtergrond.

• Ook bij inkomende oproepen wordt in het pop-up venster de informatie uit de LDAP server getoond.

telever

 ODS kan momenteel nog niet gebruikt worden door myPortal for mobile of tablet

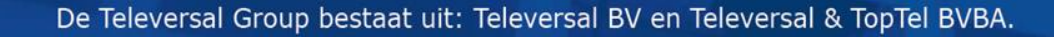

### Connectie naar de LDAP server van ODS

| SIEMENS                                                                                        | OpenStage 60       |                             |                                                    | Tele<br>Telefoo                         | foonnum<br>on IPv4-ao<br>DNS-na |
|------------------------------------------------------------------------------------------------|--------------------|-----------------------------|----------------------------------------------------|-----------------------------------------|---------------------------------|
| Administrator-<br>pagina's (Admin)                                                             | Gebruiker pagina's |                             |                                                    |                                         |                                 |
| Admin Login<br>Applications<br>XML applications                                                |                    |                             | LDAP so                                            | ettings                                 |                                 |
| Network                                                                                        |                    |                             | LDAP Server address                                | 192.168.11.11                           |                                 |
| System                                                                                         |                    |                             | LDAP Server port                                   | 389                                     |                                 |
| File transfer                                                                                  |                    |                             | Authentication                                     | Simple 💌                                |                                 |
| Local functions                                                                                |                    |                             | User name                                          | uid=ldap,dc=web                         |                                 |
| LOAP settings                                                                                  |                    |                             | Password                                           | •••••                                   |                                 |
| Energy saving                                                                                  |                    |                             | Search trigger timeout                             | 3 🔹                                     |                                 |
| Date and time                                                                                  |                    |                             | Submit                                             | Reset                                   |                                 |
| Speech<br>General information<br>Authentication<br>User mobility<br>Diagnostics<br>Maintenance |                    | Na inric<br>numme<br>LDAP s | hten kunnen o<br>rs gezocht woi<br>erver via het c | p het toestel<br>rden in de<br>orporate |                                 |

#### Inrichten connectie naar ODS op een openStage toestel

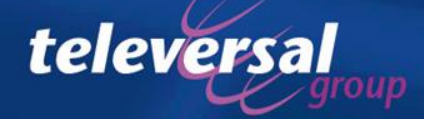

### Connectie naar de LDAP server van ODS

#### SIEMENS

| Administratio | on Network    | /Gateway     | Group | User | Dect | Debugging | Status | System |                 |    |         |
|---------------|---------------|--------------|-------|------|------|-----------|--------|--------|-----------------|----|---------|
| Network/Ga    | ateways-Serve | ers          |       |      |      |           |        |        |                 |    |         |
| General       | Survivability | SIP Settings | Serve | rs   |      |           |        |        |                 |    |         |
| Index         | Enabled       | lpAddr       |       |      |      | Туре      |        |        | User            | P  | assword |
| 1             | <b>V</b>      | 213.239.154  | 4.12  |      |      | NTP       |        |        |                 |    |         |
| 2             | <b>V</b>      | 192.16       |       |      |      | SYSTEM D  | NS 1   |        |                 |    |         |
| 3             | <b>v</b>      | 192.168.11.  | 11    |      |      | LDAP      |        |        | uid=ldap,dc=web | ** | ***     |
|               |               |              |       |      |      |           |        |        |                 |    |         |
|               |               |              |       |      |      |           |        |        |                 |    |         |

Na inrichten kunnen op het decttoestel nummers gezocht worden in de LDAP server via telefoonboeken

#### Inrichten LDAP connectie naar ODS op IP Dect

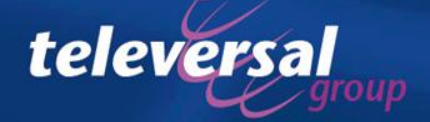

### Connectie naar de LDAP server van ODS

| Basic Settings                                                                                                    |                                                                                                    |                                         |
|----------------------------------------------------------------------------------------------------|----------------------------------------------------------------------------------------------------|-----------------------------------------|
| Basic Settings                                                                                                    | LDAP                                                                                                    |                                         |
| ▼ System                                                                                                    | Edit LDAP                                                                                               |                                         |
| System Flags<br>Time Parameters<br>Display<br>DISA<br>Intercept/Attendant/Hotline<br>LDAP<br>Texts<br>Flexible menu<br>Speed Dials<br>Gateway | LDAP access<br>IP address of the LDAP server:<br>Port number for LDAP access:<br>Username:<br>Password: | 192.168.11.11<br>389<br>uid=Idap,dc=web |
| DynDNS<br>Quality of Service                                                                                                    | Confirm password:                                                                                       | •••••                                   |
| Call Charges                                                                                                    | LDAP server parameters                                                                                  |                                         |
| Voicemail                                                                                                    | Basic DN:                                                                                               | dc=web                                  |
|                                                                                                    | Search query:<br>Result attribute, Name:                                                                | sn=\$*                                  |
|                                                                                                    | Result attribute, Station number:                                                                       | telephoneNumber                         |
|                                                                                                    | Sort search results:                                                                                    |                                         |
|                                                                                                    | LDAP station number analysis                                                                            |                                         |
|                                                                                                    | LDAP seizure code:                                                                                      | 0                                       |

- Search query: in welk veld van LDAP moet er gezocht worden naar een overeenkomst?
- Result attribute, Name: Welk LDAP veld moet er getoond worden wanneer er een overeenkomst is.
- Result attribute, Station number: welk telefoonnummer moet er gebeld worden
- LDAP seizure code: richtingsprefix die gevormd moet worden wanneer een nummer uit de LDAP gebeld moet worden.

Inrichten LDAP connectie op telefoniegedeelte van de OSO zodat men de LDAp ook kan gebruiken vanuit het systeemtelefoonboek op de toestellen.

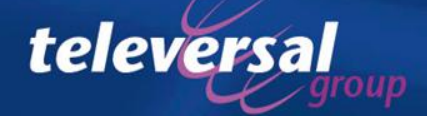

### Connectie naar de LDAP server van ODS

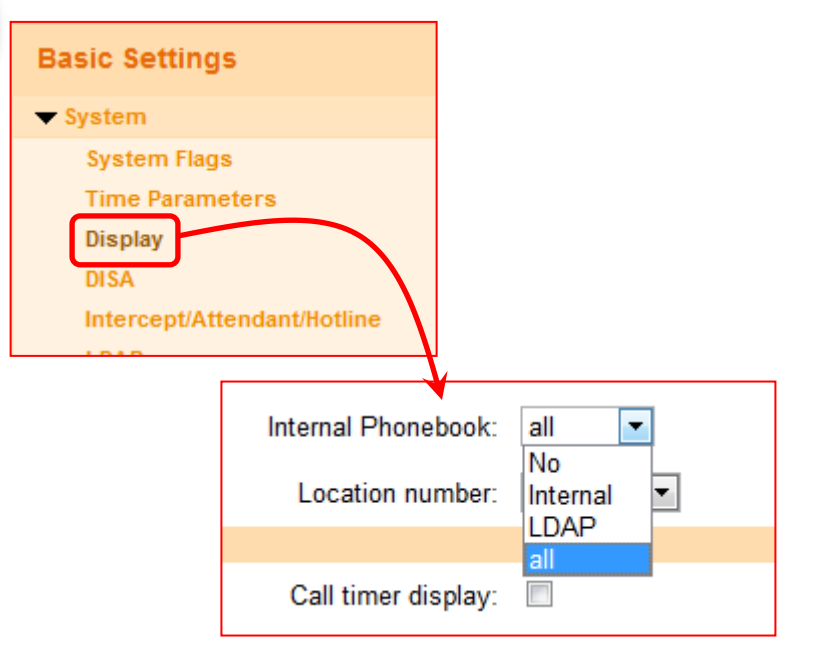

Ook aangeven dat het intern telefoonboek ook de LDAP gegevens moet laten zien, want anders krijgt men op de toestellen de keuze niet

Inrichten LDAP connectie op telefoniegedeelte van de OSO zodat men de LDAp ook kan gebruiken vanuit het systeemtelefoonboek op de toestellen.

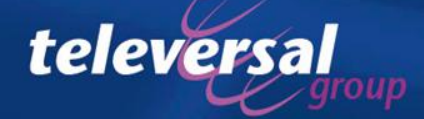